## PÔLE INGÉNIERIE PÉDAGOGIQUE ET PRODUCTION AUDIOVISUELLE Université Clermont Auvergne

## Tutoriel Moodle : Configurer un test pour les étudiants bénéficiant d'un tiers-temps

Si certains de vos étudiants bénéficient d'un tiers-temps, la plateforme Moodle propose un paramétrage assez simple pour permettre un délai supplémentaire à certains étudiants seulement : la dérogation.

L'avantage de cette fonctionnalité (par rapport à la duplication du test) est que vous retrouverez les résultats de tous vos étudiants dans un seul et même test.

En fonction de vos besoins, deux types de dérogations sont disponibles :

- II. Plusieurs de mes étudiants disposent d'un tiers temps → Dérogations de groupe ......2
  - I. Un seul de mes étudiants dispose d'un tiers temps → Dérogations utilisateur
    - 1. Cliquez sur l'intitulé de votre test, à partir de la page d'accueil de l'espace de cours :

## E Test de démonstration

Démonstration des différents types d'exercices proposés par Moodle

Ce test vous permettra d'expérimenter différents types de questions proposées par Moodle. Attention, le temps est limité à 6 minutes !

2. Cliquez sur la molette, en haut à droite de la page qui s'affiche, puis « dérogations utilisateur » :

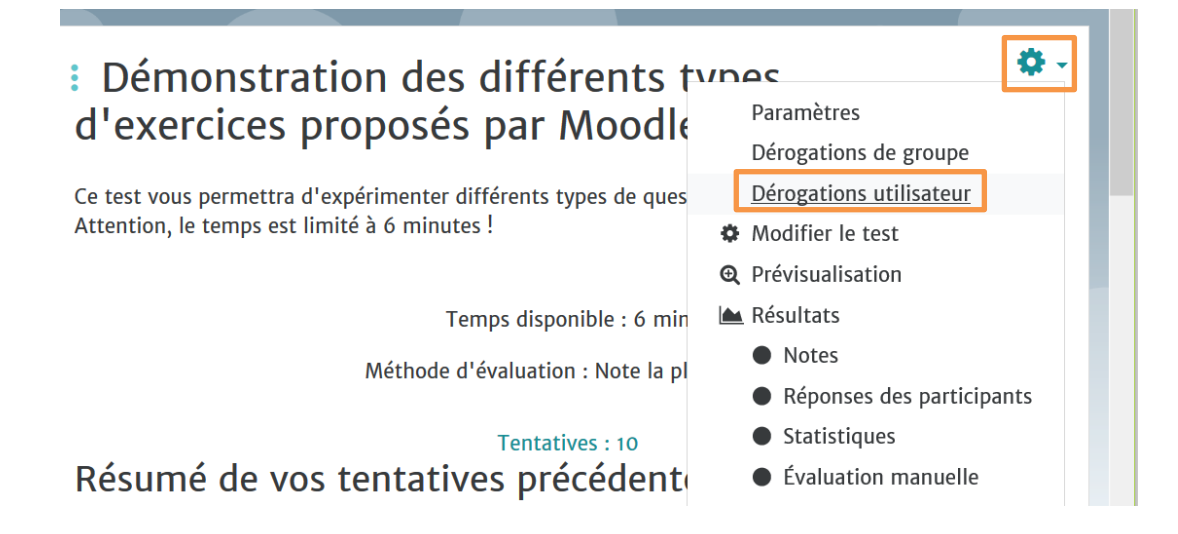

3. Cliquez sur « Ajouter une dérogation d'utilisateur » :

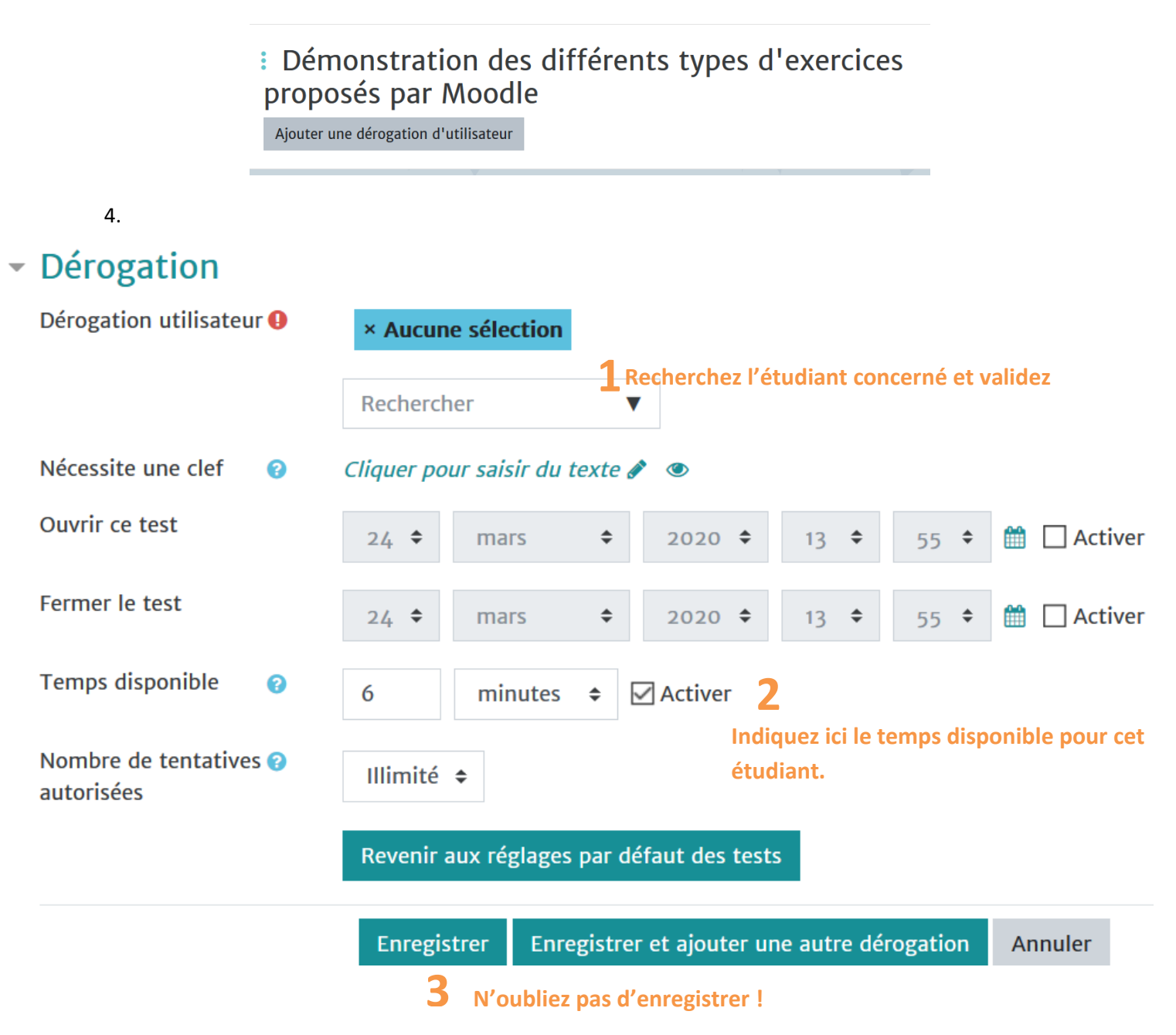

5. Après avoir enregistré, vous arriverez sur une page de récapitulatif des dérogations données. Votre étudiant disposera d'un délai supplémentaire pour effectuer son test.

## II. Plusieurs de mes étudiants disposent d'un tiers temps $\rightarrow$ Dérogations de groupe

Si plusieurs de vos étudiants bénéficient d'un tiers-temps, il sera plus pratique de créer un groupe, et d'ajouter une dérogation de groupe au test.

- 1. Au préalable, il est nécessaire d'avoir créé un groupe « Tiers-temps » contenant tous les étudiants concernés. Pour créer un groupe, à partir de votre espace de cours :
  - Utilisateurs
  - Groupes
  - Créer un groupe
  - Sélectionner le groupe créé
  - Ajouter les utilisateurs concernés

2. Cliquez sur l'intitulé de votre test, à partir de la page d'accueil de l'espace de cours :

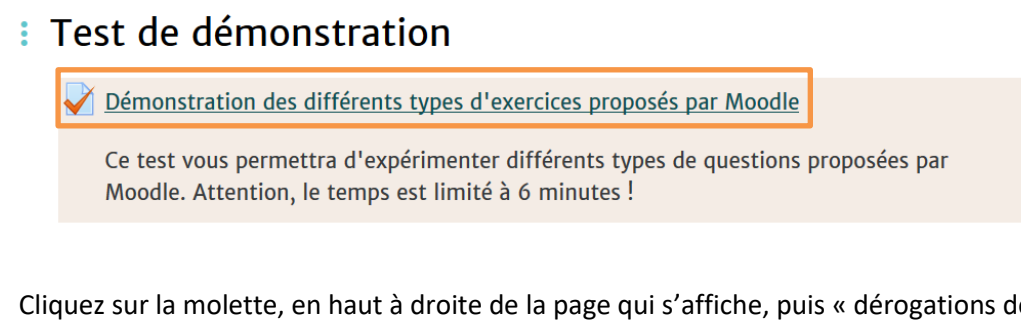

3. Cliquez sur la molette, en haut à droite de la page qui s'affiche, puis « dérogations de groupe » :

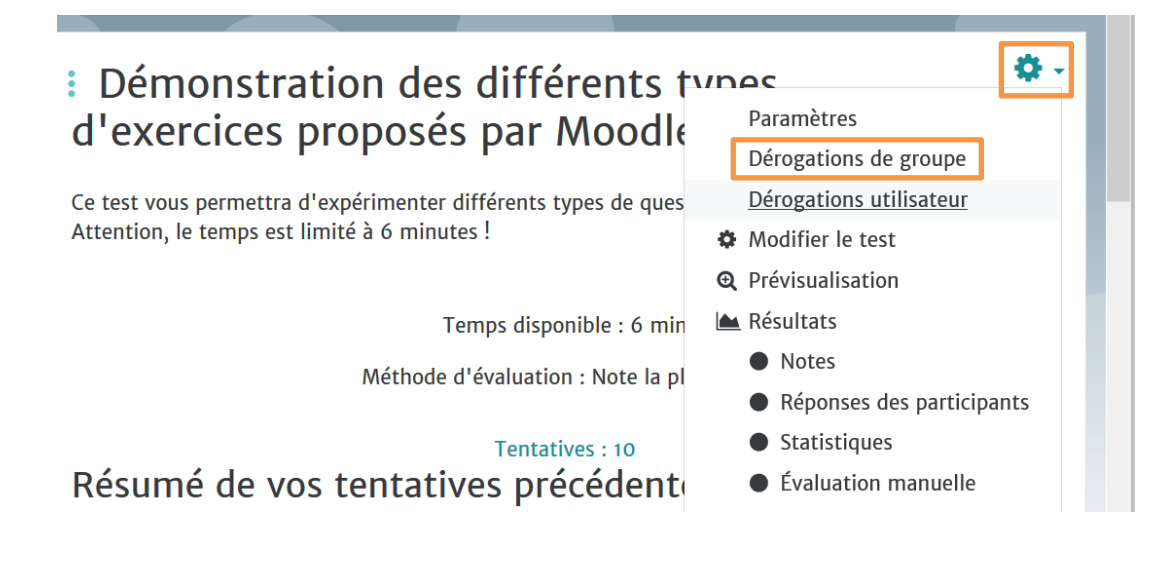

- 4. Cliquez sur « Ajouter une dérogation de groupe » :
- Démonstration des différents types d'exercices proposés par Moodle Ajouter une dérogation de groupe
- 5.

```
    Dérogation
```

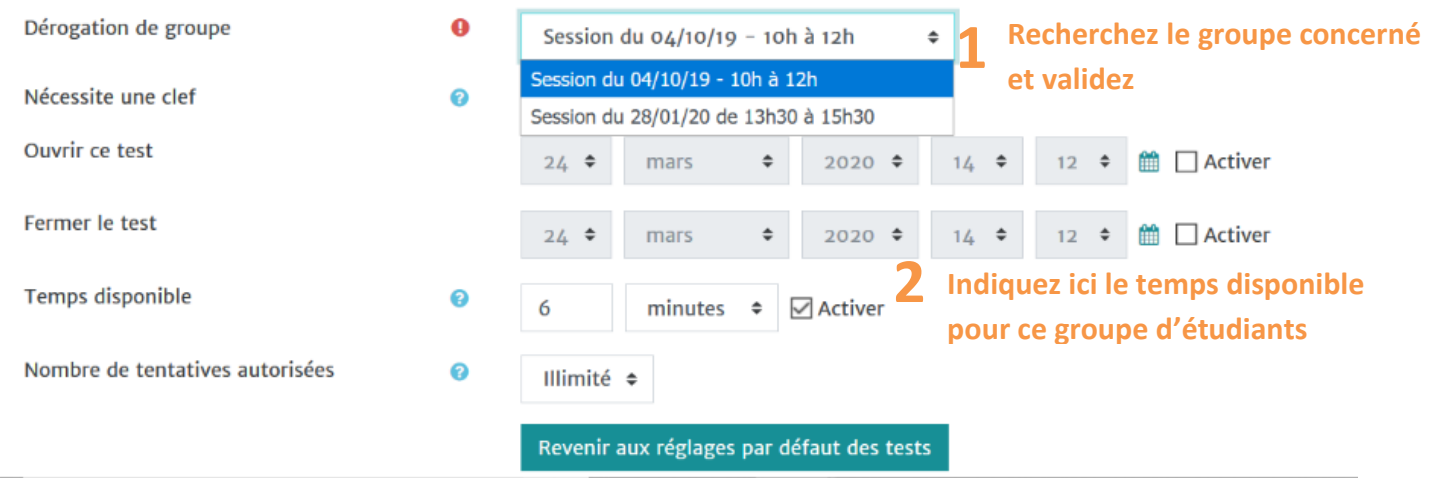

6. Après avoir enregistré, vous arriverez sur une page de récapitulatif des dérogations données. Les étudiants de ce groupe disposeront d'un délai supplémentaire pour effectuer leur test.